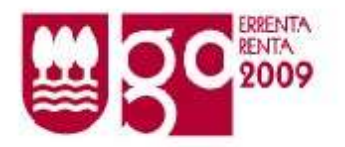

Los sistemas para presentar las declaraciones de renta por internet son los siguientes:

- Para particulares:
  - Con firma electrónica o clave operativa desde Ogasunataria.
     Con dato de contraste desde una web segura de Hacienda.
- Para asesores: •
  - Con firma electrónica desde Ogasunataria.

En este manual se explica cómo se transmiten las declaraciones desde Ogasunataria.

Conviene recalcar que los ejemplos no son reales, son declaraciones de prueba.

En primer lugar, hay que acceder a la aplicación desde Ogasunataria seleccionando el servicio denominado DECLARACIONES TELEMÁTICAS.

| Dignatación Fornil de Gigendone                                                                                                    | Eatara Cambiano                                                              |
|----------------------------------------------------------------------------------------------------|------------------------------------------------------------------------------|
| Sede electrónic@ **                                                                                                    | Gipuzkoataria<br>Trámites y servicios por internet                           |
| ENTITINAD DE PROFERAS                                                                                                    | Addentic on-Ine CERRAR SESION                                                |
| SERVICIOS DISPONIBLES                                                                                                    | habites as general                                                           |
| Realice sus gastiones por internet y abore tiempo<br>Elle el servos o trimite per internet daporibles por ruestros depertementos:                                                                                                    | Todos be servicios disponibles<br>Servicios Pavoritos<br>Servidos Reclamitas |
| > Información Fiscal                                                                                                    |                                                                              |
| Modelo 001-CB (renta por entidades financieras)                                                                                                    | Destacados                                                                   |
| > Modelo 001 para representados                                                                                                    | Certificados Contratistas y S                                                |
| > Modelo 001 para representantes                                                                                                    | <ul> <li>Declaraciones telemáticas</li> </ul>                                |
| > Modelo 001 y 001-P 2007                                                                                                    | > Modelo 001 para representar                                                |
| > <u>Modelo 001-L 2007</u>                                                                                                    | inducto ou para representar                                                  |
| and the second second sec |                                                                              |

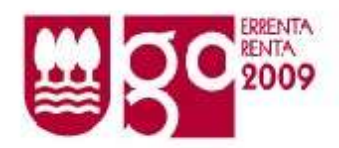

La página de inicio de la aplicación es la siguiente. Las declaraciones de renta y patrimonio tienen que transmitirse escogiendo el apartado **"Telemáticas renta 109, patrimonio 714, sociedades 200-201-220, informativos anuales 180-182-190-193-194-345-347-349 , impuestos especiales 500-503 - notas de entrega y modelo 340 - presentación vía fichero".** Sólo se puede presentar vía fichero, no se pueden transmitir mediante formulario.

| Dignitación: Focal de Organizoa                                                                                                    | 8                                      | <u>थ</u> । व                                                                                                    |
|----------------------------------------------------------------------------------------------------|----------------------------------------|----------------------------------------------------------------------------------------------------|
| Sede electrónic@ **                                                                                                    | Trámitos y i                           | Gipuzkoataria<br>selvicios por Internet                                                                                                   |
| BANKOD GEPSTENDANIO SA 44                                                                                                    | istence on line                        | oteos stevicios                                                                                                    |
| DECLARACIONES TELEMÁTICAS                                                                                                    | - Rector                               | es principales                                                                                                    |
| Bienvenido/a a la aplicación de Declaraciones Telemáticas sin papel.<br>Seleccione una de las siguientes opciones del Menú , según la operación que<br>desee realizar:                                                                                                    | Telenia<br>società<br>pruale<br>347-34 | ocas renta 109, patrimorio 714,<br>stes 200-201-220, informativos<br>s 180-182-190-183-194-296-345-<br>9 , impuestos especiales 900-903 - |
| Telemáticas resta 109. patrimonio 714. sociedades 200-201-220, informativos<br>anades 180-182-190-193-194-296-345-347-349, impuestos especiales 500-503 -<br>notas de entrega y modelo 340 - presentación via fichero: Se envirá un archivo con<br>umo umais dedaxiones del mário modela. Para elo, habrá que séeccionary el Schero desde su | riotas r<br>Etali<br>Telena            | te entrega y modelo 340<br>antación via flatacia<br>ficas pagos fraccionados,                                                             |
| ordenador. Los diseños de los registros contenidos en el fichero deberán ajustanse a los publicados<br>en el 808.                                                                                                    | transfe<br>autolo                      | oner, skriv, srv, priner de begunds,<br>mencie vehiculos, IVADH,<br>Lidectones IIIII y gestivo profesionel                                |
| Presentación via fichero                                                                                                    | - Brei<br>- Boar                       | rentaŭdin vila fichero<br>rentestán vila formularia                                                                                       |
| Telemáticas pegos fraccionados, retenciones e IVA - presentación vie fichero: Se<br>enverá un archivo con una o versa dedaráctores. Para ello, habrá que seleccionar el fichero<br>dede su ordenador. Los deeños de los registros contenidos en el fichero debenán ejustarios a los<br>publicados en el BOG.                                 | Cornel<br>** Sec<br>and                | tee<br>sultes modificaciones, anulaciones y<br>a                                                                                          |
| Presentación súa linhero                                                                                                    |                                        |                                                                                                    |

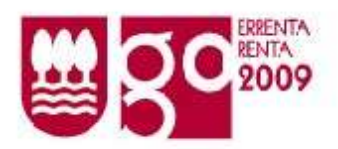

Hay que seleccionar modelo, ejercicio y fichero a enviar. Hay que localizar el fichero a transmitir. Los programas oficiales de ayuda recomiendan depositar los archivos en la ruta definida. Por defecto:

C:\Documents and Settings\Mis documentos\ZergaBidea\Grabaciones\Modelo109\_2009

A continuación se pulsa en ENVIAR. Si ha accedido a Ogasunataria mediante firma electrónica se tiene que firmar el envío con el PIN del certificado digital de IZENPE.

|                                                                                                    | COANO SA Asister                                                                                                    | ncia on-line OTROS SERVICIOS                                                                                                    |
|----------------------------------------------------------------------------------------------------|----------------------------------------------------------------------------------------------------|----------------------------------------------------------------------------------------------------|
| DECLARAC                                                                                                    | ONES TELEMÁTICAS                                                                                                    | Opciones principales                                                                                                    |
| Presentación<br>Seleccione modelo<br>botón Enviar.<br>Modelo :<br>Ejercicio :<br>Fichero :<br>NOTA : Si a<br>fraccionami<br>fraccionami<br>solicitar nue | fa fichero ejercicio y el fichero con los registros de las declaraciones a presentar y pulse el  ■IRPF  ■  ■  ■  ■  ■  ■  ■  ■  ■  ■  ■  ■  ■                                                                                                    | <ul> <li>Telemáticas renta 109, patrimonio 714, sociedades 200-201-220, informativos anuales 180-182-190-193-194-296-345-347-349, impuestos especiales 500-503 notas de entrega y modelo 340</li> <li>** Presentación vía fichero</li> <li>Telemáticas pagos fraccionados, retenciones, IRNR, IVA, primas de seguro transferencia vehículos, IVMDH, autoliquidaciones IIEE y gasóleo profesior</li> <li>** Presentación vía fichero</li> <li>** Presentación vía fichero</li> <li>** Presentación vía fichero</li> <li>** Presentación vía fichero</li> <li>** Presentación vía fichero</li> <li>** Presentación vía formulario</li> <li>** Consultas</li> </ul> |
| Diputación Foral<br>2 <b>de elect</b><br>Joutación Foral d<br>BANCO GIPUZK                                                                               | ENVIAR<br>de Gipuzkoa<br>Fitxategi-sinadura / Firma de Fichero<br>Acerca De<br>Jarraian agertzen diren datuak dituen ziurtagiriarekin sinatuko duzu:<br>Va usted a fiimar con el certificado cuyos datos aparecen a continuac<br>Honentzat bidalita / Emitido Para: BANCO GIPUZKOANO SA | eu es<br>ión:<br>BERVICIOS                                                                                                    |
| ECLARACIO                                                                                                    | Serie-zenbakia / Número de Serie: 07FA<br>Honek bidalita / Emitido por: DA de Diudadanos y Entidades (4) - DESA<br>IZENPE S.A.<br>Sinadura-politika / Política de Firma: Política de firma<br>Sinatuko duzun fitxategia honako hau da:<br>El fichero que firmatá es el siguiente:       | PROLLO<br>patrimonio 714,<br>10, informativos<br>193-194-296-345-<br>peciales 500-503 -                                                                                                    |
|                                                                                                    | C:\Documents and Settings\pmaesnD\Mis documentos\ZergaBidea\G                                                                                                    | irabacione: delo 340                                                                                                    |

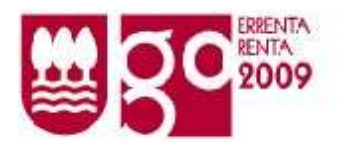

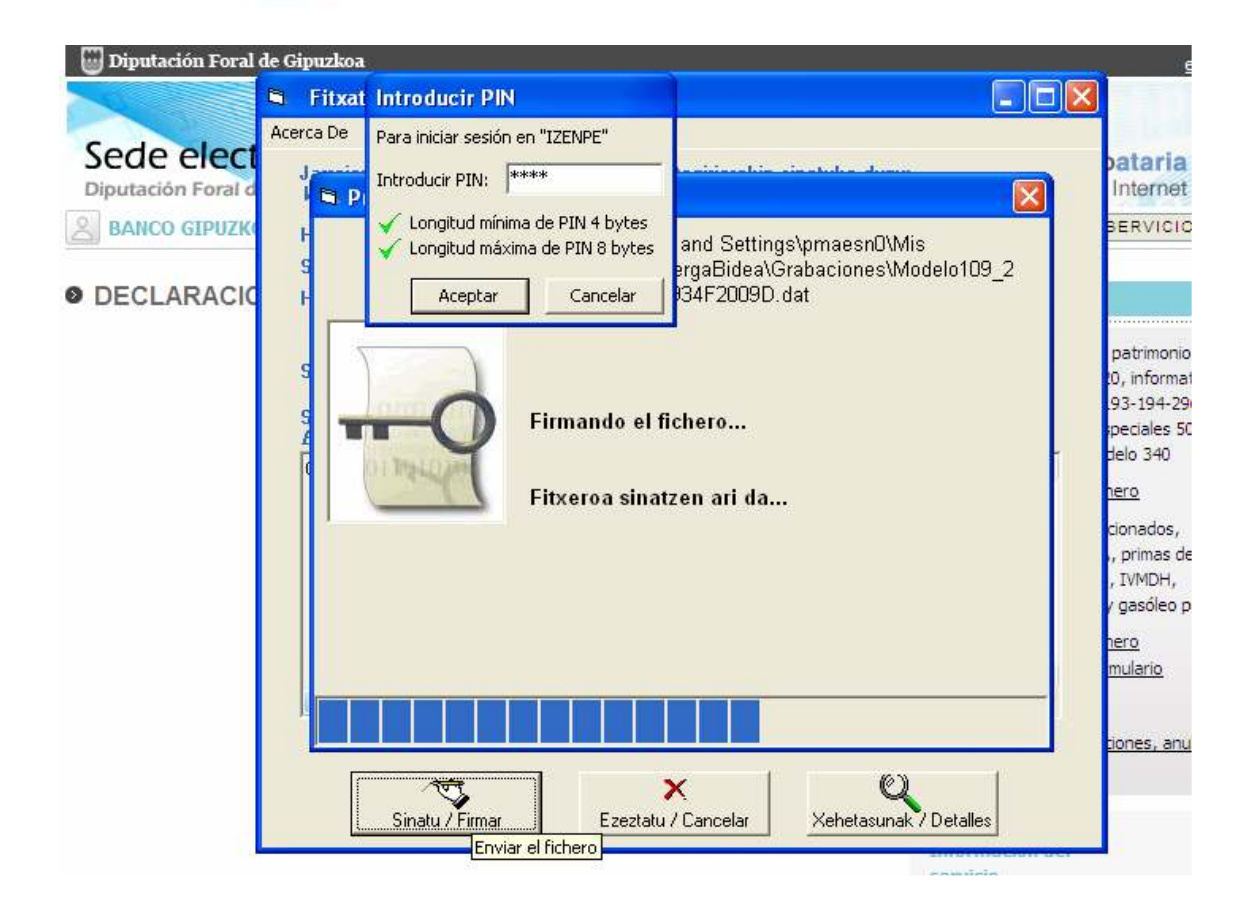

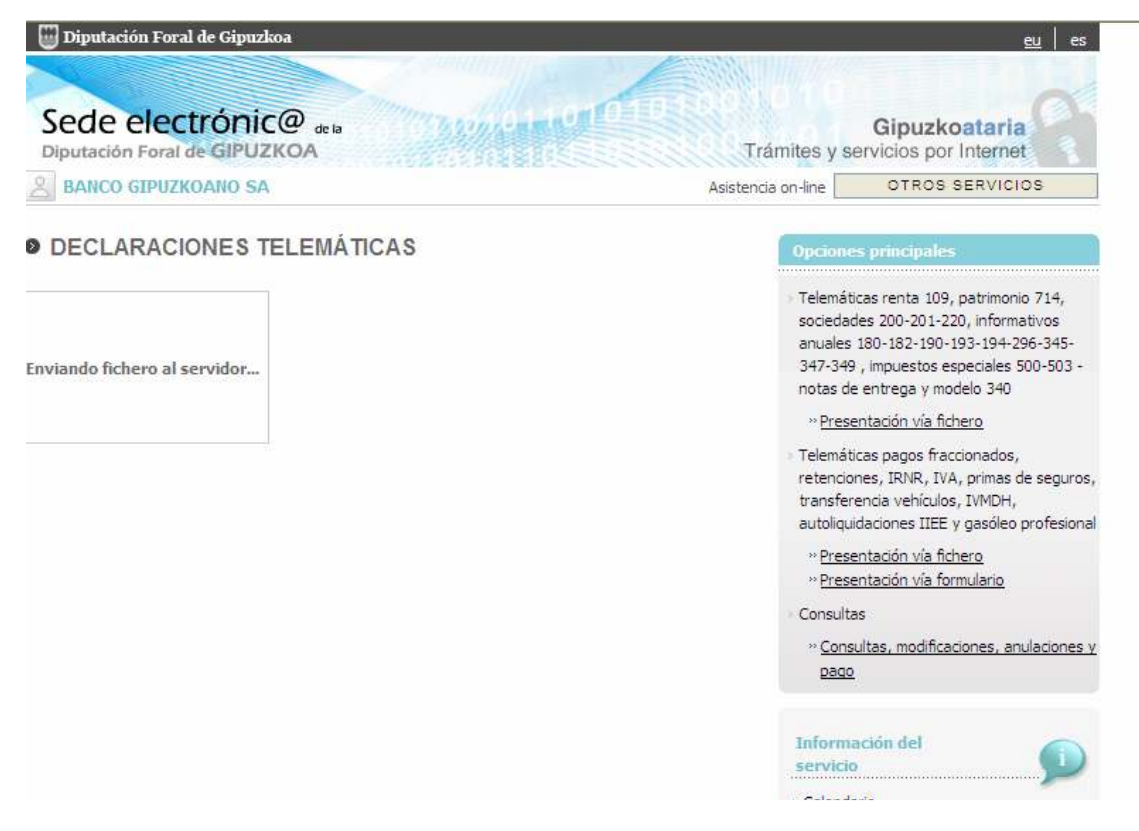

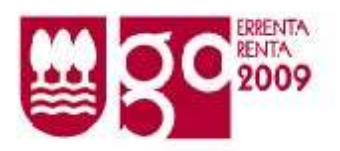

Una vez realizado el envío se obtiene como respuesta que la transmisión ha sido correcta y se podrá consultar el resultado de la validación de la declaración o declaraciones enviadas. Si la declaración se ha aceptado, se podrán obtener las hojas de liquidación pulsando en el enlace denominado justificante:

- Si la presentación termina con la transmisión porque no hay que entregar justificantes, las hojas de liquidación sirven de comprobante de la presentación.
- Si hay que presentar los justificantes en Hacienda, además se entregarán las hojas de liquidación. Hay que obtener desde el enlace de Ogasunataria denominado justificante **dos copias** de las mismas: una de estas copias se sellará por Hacienda para el contribuyente y la otra se entregará a Hacienda.

| utación Foral de                                               |                                                                                 | Control Control In                                                          | Trámites y se                                                 | Gipuzkoataria<br>ervicios por Internet                  |
|----------------------------------------------------------------|---------------------------------------------------------------------------------|-----------------------------------------------------------------------------|---------------------------------------------------------------|---------------------------------------------------------|
| BANCO GIPUZKO                                                  | ANO SA                                                                          |                                                                             | Asistencia on-line                                            | OTROS SERVICIOS                                         |
| DECLARAC                                                       | IONES TELEMÁT                                                                   | ICAS                                                                        |                                                               |                                                         |
| > Lista de result                                              | ados                                                                            |                                                                             |                                                               |                                                         |
|                                                                |                                                                                 |                                                                             |                                                               |                                                         |
| El fichero enviado<br>fichero y el resulta                     | se ha procesado correctam<br>ido del procesamiento de las                       | ente. A continuación se puede ver<br>s mismas.                              | r una tabla resumen con las declarac                          | iones incluidas en el                                   |
| El fichero enviado<br>fichero y el resulta<br>NIF<br>15999888F | se ha procesado correctam<br>ido del procesamiento de las<br>Modelo<br>109 GARC | ente, A continuación se puede ver<br>s mismas.<br>Nombre<br>IA GARCIA LEIRE | r una tabla resumen con las declarac<br>Resultado<br>Aceptada | iones incluidas en el<br>Acción posible<br>justificante |

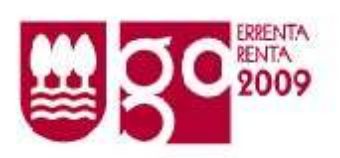

|   | Por favor, reliene el siguiente formulario. Puede guardar los datos escrit                                                                         | ce en este formulario.                                             |                                                                                     |                                                                                                    | - Rezaŭ             |
|---|----------------------------------------------------------------------------------------------------|--------------------------------------------------------------------|-------------------------------------------------------------------------------------|----------------------------------------------------------------------------------------------------|---------------------|
| Ð |                                                                                                    |                                                                    |                                                                                     |                                                                                                    |                     |
| 1 | DECLARAC                                                                                                    | IÓN PRESE                                                          | NTADA Y PENI                                                                        | DIENTE DE PROCESO                                                                                                    |                     |
| 0 | gipuzkoako<br>Gipuzkoako F<br>Diputación Fe<br>Ogran sta Finatza<br>Departamento de Hac                                                            | oru Aldundia<br>oral de Gipuz<br>Departamenta<br>sición y Finanzas | ı<br>koa                                                                            | Zergadusaren atreta zerbitzaa<br>Servicio de atención al contribuyo<br>Telefono:(08:50 - 14:38) 902 100<br>www.gipuzkoa.net/oganusa/renta | <sup>040</sup> 2009 |
|   | Ogasuna<br>Contribuyente: GARCIA GARCIA LEIRE<br>Tributación: INDIVIDUAL                                                                           | GANANCIAL                                                          | ES                                                                                  | NIF: 15                                                                                                    | 999888F             |
|   | Demicibie: CL CL MAYOR 02<br>Centrel y Archive: 0000002494                                                                                         | 2 DONOS                                                            |                                                                                     | Fecha de presentación: 08                                                                                                    | 04/2010             |
|   | Cónyage o Pareja de hecho: BARANDIARAN URALDE é                                                                                                    | ĤIGO                                                               |                                                                                     | NIF: 154                                                                                                    | 89407H              |
|   | Rendimientos del trabajo<br>Rendimientos del capital inmobiliario<br>Rendimientos del capital mobiliario<br>Rendimientos de actividades económicas | 40.946,29                                                          | Deducción general<br>Deducción incentivar<br>Descendientes<br>Annalidades por alima | actividad económica<br>entos a hiios                                                                                                    | 1.301,00<br>400,00  |
| 2 | Imputación de rentas<br>Ganancias patrimoniales (no transmisiones)                                                                                 |                                                                    | Ascendientes<br>Discanacidad                                                        |                                                                                                    |                     |
|   | Total componentes positivos                                                                                                    | 40.946,29                                                          | Dependencia                                                                         |                                                                                                    |                     |
|   | Seguridad Social, mutualidades funcionarios<br>Aportaciones cargos políticos                                                                       | 1.802,21                                                           | Edad superior a 65 añ<br>Aportaciones al patrir                                     | ios<br>nomio de discapacitados                                                                                                    |                     |

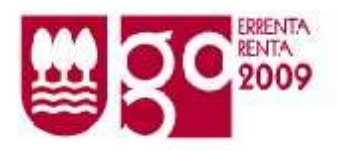

Si la declaración no se acepta se podrán visualizar los errores detectados en el enlace denominado <u>Errores – No presentada</u>.

| DECLARAC                                                                                                    | IONES TEL                                                                                                    | EMÁTICAS                                                       |                                               |                                                                                         |
|----------------------------------------------------------------------------------------------------|----------------------------------------------------------------------------------------------------|----------------------------------------------------------------|-----------------------------------------------|-----------------------------------------------------------------------------------------|
|                                                                                                    | THE PARTY OF THE PARTY OF                                                                                                    |                                                                |                                               |                                                                                         |
| Lista de result                                                                                                    | tados                                                                                                    |                                                                |                                               |                                                                                         |
| l fichero enviado<br>ichero y el resulta                                                                                                    | se ha procesado ci<br>ado del procesamiei                                                                                                    | orrectamente. A continuación se p<br>nto de las mismas.        | uede ver una tabla resumen con la             | as declaraciones incluidas en el                                                        |
| VIF                                                                                                    | Modelo                                                                                                    | Nombre                                                         | Resultado                                     | Acción posible                                                                          |
| 15999888F                                                                                                    | 109                                                                                                    | GARCIA GARCIA LEIRE                                            | Rechazada                                     | Errores - No presentada                                                                 |
|                                                                                                    |                                                                                                    | ( ) an eiger weit ( ) and an ei ( )                            |                                               |                                                                                         |
|                                                                                                    |                                                                                                    | ACEPTAD                                                        |                                               |                                                                                         |
|                                                                                                    |                                                                                                    | ACEPTAR                                                        |                                               | -                                                                                       |
| Diputación Foral de (                                                                                                    | Gipuzkoa -DFG <u>A</u>                                                                                                    | ACEPTAR                                                        | <u>Servidor sequro</u>                        | ipuzkoa                                                                                 |
| Diputación Foral de (<br>putación Foral d                                                                                                    | Gipuzkoa -DFG <u>A</u><br>le Gipuzkoa                                                                                                    | ACEPTAR                                                        | <u>Servidor sequro</u>                        | 🕎 gipuzkoa<br><u>eu</u>                                                                 |
| Diputación Foral de (                                                                                                    | Gipuzkoa -DFG <u>A</u><br>le Gipuzkoa                                                                                                    | ACEPTAR                                                        | Servidor sequro                               | gipuzkoa<br>eu                                                                          |
| Diputación Foral de (<br>putación Foral d<br>de electr                                                                                                    | Gipuzkoa -DFG <u>A</u><br>le Gipuzkoa                                                                                                    | ACEPTAR                                                        |                                               | © gipuzkoa<br>eu  <br>Gipuzkoataria                                                     |
| Diputación Foral de (<br>putación Foral d<br>de electi<br>tación Foral de                                                                                                    | Gipuzkoa -DFG <u>A</u><br>le Gipuzkoa<br><b>CÓNIC</b> @ de<br>GIPUZKOA                                                                                                | ACEPTAR                                                        | Servidor seguro<br>Trámite                    | Gipuzkoataria<br>es y servicios por Internet                                            |
| Diputación Foral de (<br>putación Foral d<br>de electi<br>lación Foral de<br>NCO GIPUZKO/                                                                                                    | Gipuzkoa -DFG <u>A</u><br>le Gipuzkoa<br>CÓNIC@ de<br>GIPUZKOA<br>ANO SA                                                                                              | ACEPTAR                                                        | Servidor sequro<br>Trámite<br>Asistencia on-  | Gipuzkoataria<br>es y servicios por Internet<br>otros servicios                         |
| Diputación Foral de (<br>putación Foral d<br>de electr<br>ación Foral de<br>NCO GIPUZKO<br>ECLARACI                                                                                                    | Gipuzkoa -DFG <u>A</u><br>le Gipuzkoa<br>rónic@ de l<br>GIPUZKOA<br>ANO SA                                                                                            | ACEPTAR                                                        | Servidor seguro<br>Trámite<br>Asistencia on-  | gipuzkoa <u>eu</u><br>Gipuzkoataria es y servicios por Internet ine: OTROS SERVICIOS    |
| Diputación Foral de O<br>putación Foral d<br>le electri<br>ación Foral de<br>NCO GIPUZKO<br>ECLARACI<br>Lista de errore                                                                                                    | Gipuzkoa -DFG <u>A</u><br>le Gipuzkoa<br>CÓNIC@ de<br>GIPUZKOA<br>ANO SA<br>ONES TELE                                                                                 | ACEPTAR<br>viso legal Política de privacidad ·<br>a<br>mÁTICAS | Servidor seguro<br>Trámite<br>Asistencia on-  | Gipuzkoataria<br>es y servicios por Internet                                            |
| Diputación Foral de (<br>putación Foral d<br>de electri<br>ación Foral de<br>NCO GIPUZKO<br>ECLARACI<br>Lista de errore<br>Modelo : 109                                                                                                    | Gipuzkoa -DFG A<br>le Gipuzkoa<br>rónic@ de<br>GIPUZKOA<br>ANO SA<br>ONES TELE                                                                                        | ACEPTAR<br>viso lega Política de privacidad<br>a<br>MÁTICAS    | Servidor sequro<br>Trámite<br>Asistencia on-  | © gipuzkoa<br>⊆u<br>Gipuzkoataria<br>es y servicios por Internet<br>ine OTROS SERVICIOS |
| Diputación Foral de o<br>putación Foral d<br>de electri<br>ación Foral de<br>NCO GIPUZKO<br>ECLARACI<br>Lista de errore<br>Modelo : 109<br>Ejercicio : 200                                                                                                    | Gipuzkoa -DFG A<br>le Gipuzkoa<br>rónic@ de l<br>GIPUZKOA<br>ANO SA<br>ONES TELE                                                                                      | ACEPTAR<br>viso legal Política de privacidad<br>a<br>MÁTICAS   | Servidor seguro<br>Trámite<br>Asistencia on-  | gipuzkoa<br>Gipuzkoataria es y servicios por Internet ine     OTROS SERVICIOS           |
| Diputación Foral de (<br>putación Foral de<br>de election<br>actón Foral de<br>NCO GIPUZKO/<br>ECLARACI<br>Lista de errore<br>Modelo : 109<br>Ejercicio : 2000<br>Periodo : Anu                                                                                     | Gipuzkoa -DFG A<br>le Gipuzkoa<br>rónic@ de<br>GIPUZKOA<br>ANO SA<br>ONES TELE<br>S<br>9<br>131<br>500093355                                                          | ACEPTAR<br>viso legal Política de privacidad<br>a<br>MÁTICAS   | Servidor seguro<br>Trámite<br>Asistencia on-  | Gipuzkoataria<br>es y servicios por Internet<br>ine OTROS SERVICIOS                     |
| Diputación Foral de (<br>putación Foral de<br>de electri<br>lación Foral de<br>NCO GIPUZKO/<br>ECLARACI<br>Lista de errore<br>Modelo : 109<br>Ejercicio : 2000<br>Periodo : Anu<br>NIF declarante :11                                                               | Gipuzkoa -DFG A<br>le Gipuzkoa<br>rónic@ de<br>GIPUZKOA<br>ANO SA<br>ONES TELE<br>s<br>9<br>10<br>10<br>5999888F<br>5999888F<br>5999888F                              | ACEPTAR<br>viso legal Política de privacidad<br>a<br>MÁTICAS   | Servidor seguro<br>Trámite<br>Asistencia on-  | gipuzkoa<br>Gipuzkoataria<br>es y servicios por Internet<br>ine OTROS SERVICIOS         |
| Diputación Foral de (<br>putación Foral d<br>de election<br>foral de election<br>NECLARACI<br>Lista de errore<br>Modelo : 109<br>Ejercicio : 200<br>Periodo : Anu<br>NIF declarante : 11<br>Nombre declarante                                                       | Gipuzkoa -DFG A<br>te Gipuzkoa<br>GIPUZKOA<br>ANO SA<br>ONES TELE<br>ss<br>                                                                                           | ACEPTAR<br>viso legal Política de privacidad<br>MÁTICAS        | Servidor sequro<br>Trámite<br>Asistencia on 4 | gipuzkoa                                                                                |
| Diputación Foral de (<br>putación Foral de<br>de election<br>recommendation<br>NECLARACI<br>Lista de errore<br>Modelo : 109<br>Ejercicio : 200<br>Periodo : Anu<br>NIF declarante : 11<br>Nombre declarant<br>escripción :                                          | Gipuzkoa -DFG A<br>te Gipuzkoa<br>GIPUZKOA<br>ANO SA<br>ONES TELE<br>s<br>9<br>19<br>13<br>5999888F<br>12<br>13<br>13<br>13<br>13<br>13<br>13<br>13<br>13<br>13<br>13 | ACEPTAR<br>viso legal Política de privacidad<br>MÁTICAS        | Servidor sequro<br>Trámite<br>Asistencia on 4 | gipuzkoa     eu                                                                         |
| Diputación Foral de O<br>putación Foral de<br>De electri<br>ación Foral de<br>NCO GIPUZKO<br>ECLARACI<br>Lista de errore<br>Modelo : 109<br>Ejercicio : 200<br>Periodo : Anu<br>NIF declarante : 11<br>Nombre declarant<br>escripción :<br>002 01 DOI<br>002 01 DOI | Gipuzkos -DFG A<br>te Gipuzkoa<br>Gipuzkoa<br>ANO SA<br>ONES TELE<br>S<br>9<br>10<br>10<br>10<br>10<br>10<br>10<br>10<br>10<br>10<br>10                               | ACEPTAR                                                        | Servidor sequro<br>Trámite<br>Asistencia on-l | gipuzkoa                                                                                |

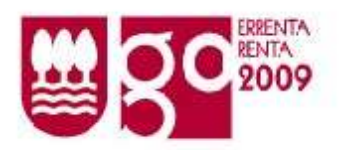

Consulta de las declaraciones enviadas  $\rightarrow$  Desde el apartado CONSULTAS.

| BANCO GIPUZKOANO SA                                                                                                    | Asistencia on-line OTROS SERVICIOS                                                                                                    | 3                                                    |
|----------------------------------------------------------------------------------------------------|----------------------------------------------------------------------------------------------------|------------------------------------------------------|
| DECLARACIONES TELEMÁTICAS                                                                                                    | Opciones principales                                                                                                    |                                                      |
| Consultas, modificaciones , anulaciones y pago          Seleccione las opciones de consulta y el criterio de ordenación y pulse el botón Con         Modelo:         Ejercicio:       2010         Periodo:       Image: Consultation (dd/mm/aaaa):         Estado:       Image: Consultation (dd/mm/aaaaa):         Estado:       Image: Consultation (dd/mm/aaaaa):         Importe:       Importe:         Proceso:       Image: Consultation (dd/mm/aaaaa)         NOTA : Si se modifican datos de una declaración que ha sido aplazada o fra | <ul> <li>Telemáticas renta 109, patrimonio sociedades 200-201-220, informati anuales 180-182-190-193-194-296 347-349, impuestos especiales 500 notas de entrega y modelo 340</li> <li><u>Presentación vía fichero</u></li> <li>Telemáticas pagos fraccionados, retenciones, IRNR, IVA, primas de transferencia vehículos, IVMDH, autoliquidaciones IIEE y gasóleo pri<br/><u>Presentación vía fichero</u></li> <li><u>Presentación vía fichero</u></li> <li><u>Presentación vía fichero</u></li> <li><u>Presentación vía fichero</u></li> <li><u>Presentación vía fichero</u></li> <li><u>Presentación vía formulario</u></li> <li>Consultas</li> <li><u>Consultas, modificaciones, anula pago</u></li> </ul> | 714,<br>vos<br>-345-<br>)-503 -<br>seguro<br>ofesior |
| solicitud de aplazamiento-fraccionamiento anterior queda sin efecto, y si des<br>fraccionarla deberá solicitar nuevamente su aplazamiento-fraccionamiento.                                                                                                    | sea aplazarla o<br>Información del<br>servicio                                                                                                    | P                                                    |
| CONSULTAR                                                                                                    | <ul> <li>Manual de transmisión telemática o<br/>y patrimonio</li> </ul>                                                                                                    | le ren                                               |

Para consultar las últimas declaraciones de renta transmitidas:

- Seleccionar modelo = 109;
- Poner ejercicio = 2009
- Marcar estado = aceptada y rechazada
- Seleccionar ordenación fecha presentación
- Pinchar en Consultar.

Se presentará la relación de todas las declaraciones presentadas (tanto aceptadas como rechazadas) ordenadas por fecha de presentación.

Adicionalmente se puede seleccionar un NIF para consultar una declaración concreta o también seleccionar en Proceso las procesadas o las no procesadas para filtrar más aún el resultado de la búsqueda.

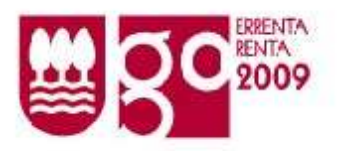

Resultado de la búsqueda (no son declaraciones reales):

| ANCO GIPU                                                  | zkoano s/      | Δ.                                           |                                               | Aciet                             |                  |                        |
|------------------------------------------------------------|----------------|----------------------------------------------|-----------------------------------------------|-----------------------------------|------------------|------------------------|
| DECLAR                                                     |                |                                              |                                               | ASSI                              | encia on-line    | OTROS SERVICIOS        |
|                                                            | ACIONES        | TELEMÁTIC                                    | AS                                            |                                   |                  |                        |
| esultado de                                                | la consulta    |                                              |                                               |                                   |                  |                        |
| erc.Per. Mo                                                | i. NIF         | Nombre                                       | F.Pres.                                       | Estado Proc. Importe              | Forma de<br>Pago | Pagado Acciones        |
| 09 109                                                     | 15999888F      | GARCIA GARCIA<br>LEIRE                       | 08/04/2010<br>17:26:49                        | Aceptada No 2.348,55              |                  |                        |
| 109 109                                                    | 15999888F      | GARCIA GARCIA<br>LEIRE                       | 08/04/2010<br>17:23:38                        | Rechazada No                      |                  | •                      |
| 109 109                                                    | 15999888F      | GARCIA GARCIA<br>LEIRE                       | 08/04/2010<br>17:04:43                        | Rechazada No                      |                  | •                      |
| Ver justificar<br><b>Dta:</b> Estos sor<br><b>Importe:</b> | nte 📓 Moo      | lificar/ Anular 📍 V<br>valores que pueden tu | ler errores<br>omar las siguientes<br>Pagado: | Ver declaración anulada D         | Adjuntar ficher  | ros 🏟 Opciones de Pago |
| С <b>ж</b> а                                               | Importe a ingr | esar en <mark>negro</mark> .                 | = Si                                          | -> Declaración pagada por el pr   | ocedimiento qu   | e se haya escogido:    |
| <b>x</b> 3                                                 | Importe a dev  | olver en azul.                               | dom                                           | iciliación, pasarela de pagos o c | arta de pago.    | -                      |
| _                                                          | moorte a com   | pensar en rojo.                              | INO -                                         | > La declaración presentada n     | io na sido paga  | da,                    |

Pinchando en el icono situado en la columna ACCIONES de cada declaración se mostrará un documento PDF con la hoja de liquidación. En la siguiente página figura la cuarta declaración de esta relación.

|           | Por l'avor, reliene el siguiente formulario. Puede guardar los datos esorito                                                 | os en este formulario.                       |                                                            |                                                                                                    | Resettar cen           |
|-----------|----------------------------------------------------------------------------------------------------|----------------------------------------------|------------------------------------------------------------|----------------------------------------------------------------------------------------------------|------------------------|
| 0         |                                                                                                    |                                              |                                                            |                                                                                                    |                        |
| D.        | DECLARACI                                                                                                    | IÓN PRESE                                    | NTADA Y PENI                                               | DIENTE DE PROCESO                                                                                                    |                        |
| 64.<br>21 | gipuzkosko<br>Gipuzkosko Fe<br>Diputación Fo<br>Ogaton eta Fintutza I                                                        | oru Aldundi:<br>Iral de Gipuz<br>Sejatinenta | ı<br>koa                                                   | Zergadunaren arreta zerbitzua<br>Servicio de atención al contribuyent<br>Telefono:(08:30 - 14:30) 902 100 0<br>uvez gipuzkoa arritegoruna/renta | " <b>109</b><br>* 2009 |
| •         | Ogasuna Departamento do Hac                                                                                                  | ienda y Finanzas                             |                                                            |                                                                                                    |                        |
|           | Contribuyente: GARCIA GARCIA LEIRE<br>Tributación: INDIVIDUAL<br>Domicilio: CL CL MAYOR 02:<br>Control y Archivo: 0000002494 | GANANCIAL<br>2 DONOS                         | ES                                                         | NIF: 1599<br>Fecha de presentación: 08/0                                                                                                    | 99888F<br>4/2010       |
|           | Cónyage o Pareja de hecho: BARANDIARAN URALDE É                                                                              | ŝiso.                                        |                                                            | NIF: 15880                                                                                                    | 407 H                  |
|           | Rendimientos del trabajo<br>Rendimientos del capital inmobiliario<br>Rendimientos del capital mobiliario                     | 40.946,29                                    | Deducción general<br>Deducción incentivar<br>Descendientes | actividad económica                                                                                                    | 1.301,00<br>400,00     |
| a         | Rendimientos de actividades econômicas<br>Imputación de rentas                                                               |                                              | Annalidades por alimo<br>Ascendientes                      | entos a hijos                                                                                                    |                        |
| <u> </u>  | Ganancias patrimoniales (no transmisiones)                                                                                   | 40.040.20                                    | Discapacidad                                               |                                                                                                    |                        |
|           | Total componentes positivos<br>Semuidad Social metualidadas funcionation                                                     | 40.946,29                                    | Dependencia<br>Edad superior o fil all                     |                                                                                                    |                        |
|           | Aportaciones cargos políticos                                                                                                | 1.802,21                                     | Aportaciones al patrin                                     | nonio de discapacitados                                                                                                    |                        |
|           |                                                                                                    |                                              |                                                            |                                                                                                    |                        |

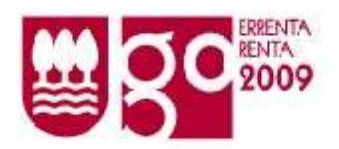

Las declaraciones que no han sido aceptadas (rechazadas) aparecerán en la relación de declaraciones buscadas con una exclamación en rojo. Pinchando en una de ellas se puede ver el error que ha ocurrido. Habrá que corregir dicho error en el programa de ayuda y volver a grabar y enviar la declaración rechazada.

| iputació                        | ón Foral                                           | de Gipuz                               | koa                                             |                                             |                                                                                                    | <u>eu</u>                                                |
|---------------------------------|----------------------------------------------------|----------------------------------------|-------------------------------------------------|---------------------------------------------|----------------------------------------------------------------------------------------------------|----------------------------------------------------------|
| utación                         | Foral                                              |                                        | CC de la                                        |                                             | Trám                                                                                                    | Gipuzkoataria                                            |
| BANCO (                         | GIPUZK                                             | OANO SA                                |                                                 |                                             | Asistencia o                                                                                                    | on-line OTROS SERVICIOS                                  |
| DECL                            | ARAC                                               |                                        | TELEMÁTIC                                       | AS                                          |                                                                                                    |                                                          |
| Resultad                        | o de la                                            | consulta                               | 1                                               |                                             |                                                                                                    |                                                          |
| ijerc.Per                       | . Mod.                                             | NIF                                    | Nombre                                          | F.Pres.                                     | Estado Proc. Importe Pa                                                                                                    | na de<br>Pagado Acciones                                 |
| 2009                            | 109 15                                             | 999888F                                | GARCIA GARCIA<br>LEIRE                          | 08/04/2010<br>17:26:49                      | Aceptada No 2.348,55                                                                                                    |                                                          |
| 2009                            | 109 15                                             | 5999888F                               | GARCIA GARCIA<br>LEIRE                          | 08/04/2010<br>17:23:38                      | Rechazada No                                                                                                    | ٠                                                        |
| 2009                            | 109 15                                             | 5999888F                               | GARCIA GARCIA<br>LEIRE                          | 08/04/2010<br>17:04:43                      | Rechazada No                                                                                                    | •                                                        |
| Ver jus<br>Nota: Esta<br>Import | tificante<br>os son los<br>e:                      | Moc<br><i>posibles v</i>               | ificar/Anular 🕴 V<br>alores que pueden to       | er errores<br>mar las siguientes<br>Pagado: | Ver declaración anulada D Adjunt<br><i>s columnas:</i>                                                                           | iar ficheros 🏟 Opciones de Pago                          |
|                                 | <ul> <li>Imp</li> <li>Imp</li> <li>Imp</li> </ul>  | orte a devi<br>orte a com              | olver en azul.<br>pensar en <mark>rojo</mark> . | dom<br>No<br>Per                            | iciliación, pasarela de pagos o carta de<br>> La declaración presentada no ha si<br>indiente de confirmación> El pago            | e pago.<br>do pagada.<br>o se ha realizado quedando      |
| Proc.;                          | <ul> <li>Si</li> <li>inco</li> <li>data</li> </ul> | -> Declara<br>rporada a<br>os de Hacie | ción procesada,<br>as bases de<br>nda.          | Estado:<br>Ace<br>Rec<br>valio              | diente la confirmación por la entidad fir<br>eptada> Declaración admitida por H<br>chazada> Declaración no admitida p<br>dación. | hanciera.<br>Iacienda.<br>Joor Hacienda al no superar la |

Las declaraciones transmitidas y rechazadas porque se han detectado errores no han entrado en nuestro servidor. Por ello, tienen que volver a transmitirse una vez corregidos los errores.

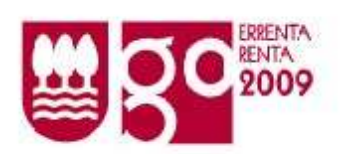

Vemos un ejemplo de declaración errónea.

|                         |                          | anne aller                  | A DESERVED A DESERVED A DES | (                                      |
|-------------------------|--------------------------|-----------------------------|-----------------------------|----------------------------------------|
| ede ele<br>putación For | al de GIPUZKOA           | 5.2.0.A B. M                | Trámites y s                | Gipuzkoataria<br>ervicios por Internet |
| BANCO GIPU              | JZKOANO SA               |                             | Asistencia on-line          | OTROS SERVICIOS                        |
| DECLAR                  | ACIONES TELEN            | IÁTICAS                     |                             |                                        |
| > Lista de e            | rrores                   |                             |                             |                                        |
| Modelo :                | 109                      |                             |                             |                                        |
| Ejercicio :             | 2009                     |                             |                             |                                        |
| Periodo :               | Anual                    |                             |                             |                                        |
| NIF declara             | nte :15999888F           |                             |                             |                                        |
| Nombre dec              | larante :GARCIA GARCIA I | EIRE                        |                             |                                        |
| Descripción             | 1:                       |                             |                             |                                        |
| 002                     | 01 DOMICILIACION ERRON   | EA. CONDICIONES PARA LA CUE | NTA:                        |                                        |
| 002                     | 01 1) TITULARIDAD DEL DE | CLARANTE                    |                             |                                        |
| 002                     | 01-2) NO CANCELADA A DI  | A DE HOY                    |                             |                                        |
|                         |                          | VOLVER                      |                             |                                        |

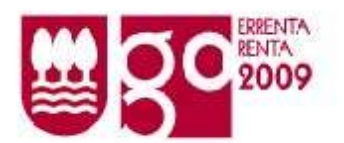

## Presentación de justificantes PARA PARTICULARES

- A. No hay que presentar justificantes, de manera que la presentación de la declaración finaliza con la transmisión de la declaración cuando se cumplan todos los requisitos siguientes:
  - No se haya adquirido la vivienda habitual en el año de la declaración, y
  - No se incluyan en la misma conceptos diferentes a los reflejados en el servicio INFORMACIÓN FISCAL.
- B. En cambio, se presentarán los justificantes cuando no se cumplan los requisitos del punto A).
  - a. Tras comprobar que la declaración ha sido admitida en Ogasunataria, desde su apartado DECLARACIONES TELEMÁTICAS/CONSULTAS se imprimirán 2 copias de la hoja de liquidación.
  - b. En un sobre blanco tamaño DINA4 en el que se anotará el NIF, el nombre y los apellidos, se introducirán los justificantes de la declaración.
  - c. Con el sobre anterior y las 2 hojas de liquidación se acudirá a una Oficina Tributaria o de Correos.

### Presentación de justificantes PARA ASESORES

- A. No hay que presentar justificantes, de manera que la presentación de la declaración finaliza con la transmisión de la declaración cuando se cumplan todos los requisitos siguientes:
  - No se haya adquirido la vivienda habitual en el año de la declaración, y
  - No se incluyan en la misma conceptos diferentes a los reflejados en el servicio INFORMACIÓN FISCAL.
- B. En cambio, se presentarán los justificantes cuando no se cumplan los requisitos del punto A).
  - a. Tras comprobar que la declaración ha sido admitida en Ogasunataria, desde su apartado DECLARACIONES TELEMÁTICAS/CONSULTAS se imprimirán 2 copias de la hoja de liquidación.
  - b. Por cada declaración se entregará en nuestras oficinas la carpeta oficial con los justificantes y las hojas de liquidación.